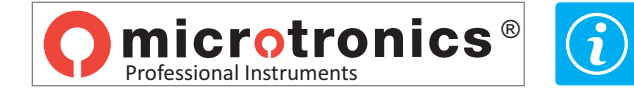

iii ATENCIÓN !!! El archivo no es perjudicial, acepte que su Browser o Antivirus permitan descargar los archivos update\_blueforce\_es.zip

## SOFTWARE BLUEFORCE PARA PC WINDOWS - INSTALACIÓN

Descargue el archivo update\_blueforce\_es.zip, extraiga los dos archivos en el escritorio del ordenador

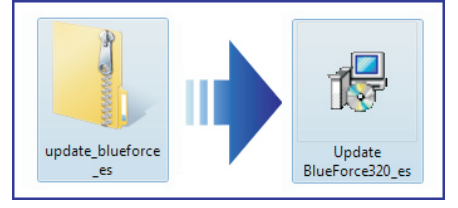

Ejecute el archivo de Setup y autorice la instalación

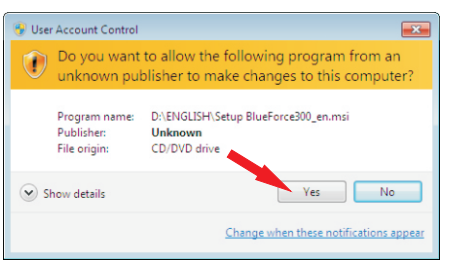

Después del contrato de licencia, seleccione "Acepto" y haga clic en Siguiente

I

| BlueForce 2.12                                                                                                    |                                                                                                    | _ = ×                                                                                                    |
|----------------------------------------------------------------------------------------------------|----------------------------------------------------------------------------------------------------|----------------------------------------------------------------------------------------------------|
| Contrato de licenc                                                                                                    | ia                                                                                                    |                                                                                                    |
| Dedique unos instantes a leer<br>condiciones, haga clic en "Ace                                                                                                    | el Contrato de licencia incluido<br>epto" y luego en "Siguiente". [                                                                                                   | o en el programa. Si acepta las<br>De lo contrario, haga clic en "Cancelar".                                                                            |
| Accordo di licen<br>Nicrotronics CON<br>CONDIZIONE CHE L<br>PRESENTE ACCORDO<br>costituisce un a<br>fisica o giuridi<br>L'utilizzo del s<br>l'accettazione d<br>presente Accordo | za sul software<br>CEDE IN LICENZA QU<br>'UTENTE ACCETTI I<br>DI LICENZA. Il pr<br>coordo legale fra<br>ca) e Microtronics<br>oftware da parta d<br>ei termini state. | JESTO SOFTWARE A<br>TERMINI CONTENUTI NEL<br>resente documento<br>l'utente (persona<br>s S.r.l. ("Accorde").<br>dell'utente implica<br>e condizioni del |
| C No acepto                                                                                                    | <ul> <li>Acepto</li> </ul>                                                                                                    |                                                                                                    |
|                                                                                                    | Cancelar                                                                                                    | < <u>A</u> trás <u>Siguiente</u> >                                                                                                    |

| है BlueForce 2.12<br>Instalación completada   | Blue Force    |
|-----------------------------------------------|---------------|
| BlueForce 2.12 se ha instalado correctamente. |               |
| Haga clic en "Cerrar" para salir.             |               |
|                                               |               |
|                                               |               |
|                                               |               |
|                                               |               |
|                                               |               |
|                                               | <b>•</b>      |
|                                               |               |
|                                               | < Arás Cerrar |

Prosiga con la instalación del software BlueForce, entonces haga clic en Siguiente

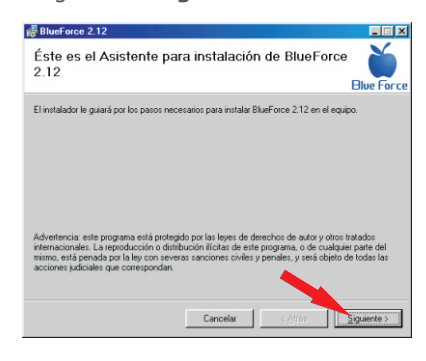

Confirme la selección de la carpeta de instalación, haga clic en **Siguiente** 

| BlueForce 2.12                                                                                  |                              |
|-------------------------------------------------------------------------------------------------|------------------------------|
| Seleccionar carpeta de instalación                                                              |                              |
| El instalador instalará BlueForce 2.12 en la siguiente carpeta.                                 |                              |
| Para instalarlo en esta carpeta haga clic en "Siguiente". Para instalarlo<br>cic en "Examinar". | en una carpeta distinta haga |
| Carpeta<br>C:Varchivos de programa/Microtronics/BlueForce 2.1\                                  | Examinar                     |
| 1                                                                                               | Expansion of data            |
|                                                                                                 | cspacio en gisco             |
|                                                                                                 |                              |
|                                                                                                 |                              |
| •                                                                                               |                              |
|                                                                                                 |                              |
| Cancelar < <u>A</u>                                                                             | grás Siguiente >             |